## 技術ノート KGTN 2014013001

## 現象

[GGH4.X] ActiveX クライアントをダウンロードしたがログオン画面が表示されない. 何を調べれば良いか?

## 説明

以下の手順で操作を行って下さい.

- 1) クライアント PC を再起動
- 2) Administrator でログオン
- 3) GGAXDelete4G.exe を起動
- 4) 確認ボタンをクリック
- 5) メモ帳で表示されたファイル (ログ)を保存 … ファイル名 info.txt で保存
- 6) 削除ボタンをクリック
- 7) メモ帳で表示されたファイル(ログ)を保存…ファイル名 del.txt で保存
- 8) GG サーバにログオン

この手順を行っても問題が解決しない場合は、上記 5) と 7) で保存したファイル (info.txt と del.txt) をお送り 下さい.

Last reviewed: Jan 30, 2014 Status: DRAFT Ref: NONE Copyright © 2014 kitASP Corporation